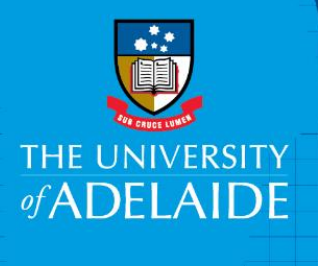

## **Zoom Installation**

## Introduction

Zoom unifies cloud video conferencing, simple online meetings, group messaging, and a softwaredefined conference room solution into one easy-to-use platform.

The below information is suitable for Windows PC's and Apple Macs using macOS

## Procedure

- 1. To sign-in, simply go to https://adelaide.zoom.us/ and click on "Sign-In."
- 2. You will then be taken to The University of Adelaide log in page, where you sign in with your axxxxxx@adelaide.edu.au username and password.
- 3. Once signed in, you will be taken to your profile page. To download and install Zoom to your computer, click 'Host a Meeting' in the top right of the page select Video Off.
- 4. Once downloaded, please run the installer. This will install Zoom.
- If you are on a personal computer and asked to log into the application, please log in with your axxxxxx@adelaide.edu.au username and password.
- JOIN A MEETING HOST A MEETING With Video Off With Video On Edit

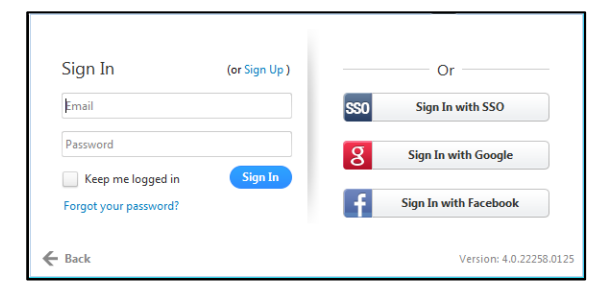

• If you are on logged into a Windows University computer, you can also select 'Sign in with SSO' and enter company details 'adelaide'

|        | Enter your company domain<br>adelaide<br>1 don't know the company domain | .zoom.us |
|--------|--------------------------------------------------------------------------|----------|
| ← Back |                                                                          | Continue |

You can also find the official Zoom self-help resources located <u>Here</u>

## Contact Us

For further support or questions, please contact the ITDS Service Desk on +61 8 8313 3000 or <u>servicedesk@adelaide.edu.au</u>

CRICOS PROVIDER 00123M